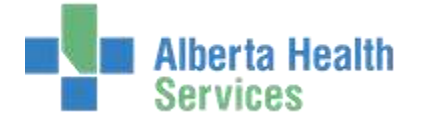

## QUICK REFERENCE – SIGN OUT RECORD

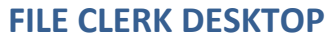

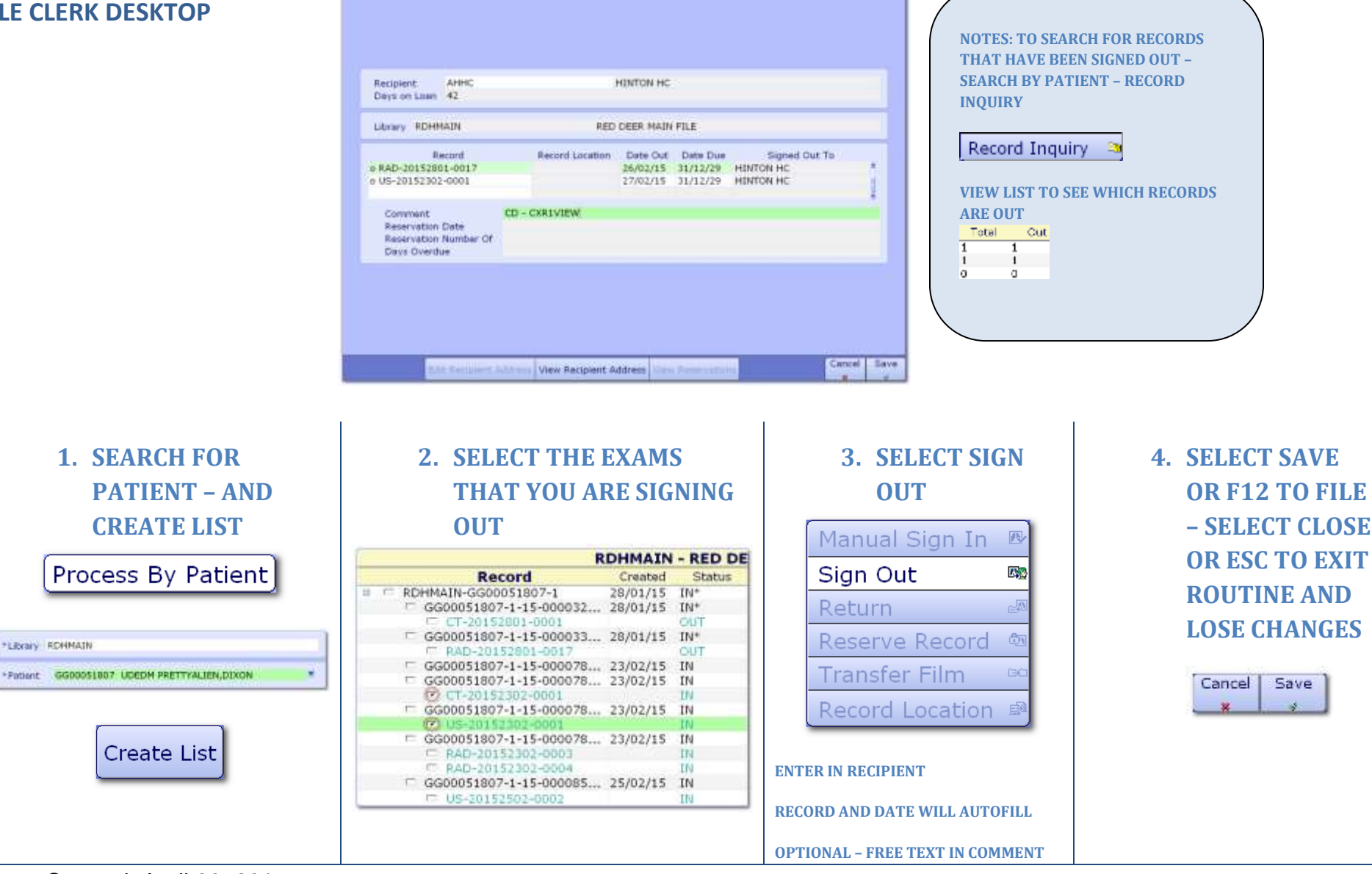

Created: April 30, 2015 Revised: May 11, 2018